## Q 異常終了したデータを復元するには

## A [仮登録]または[自動保存ファイル]から復元します

## 仮登録

レブロが異常終了した場合、次回起動時に下のようなメッセージが表示されます。 復元のチェックが入っている図面が復元されます。チェックを外すと今回は復元しませんが、次回起動時に再び同じダイ

アログが開きます。復元が不要な図面は「削除」をクリックします。

| <ul> <li>         ・登制総7時の仮登録があります。仮登録の復元を行います。         今回、復元を行わない場合は、チェックをOFFにして下さい。次回起動時に再度復元の確認を行いま         復元の必要がない場合は、削除をクリックしてください。         </li> <li>         ・図面タイトル         ・単数         ・単数         ・ロングの7100409 目         ・単         ・ゴ         ・ガ規図面1         ・ロングの7100409 目         ・         ・         ・</li></ul> |                                                           |                                                                                 |      |
|----------------------------------------------------------------------------------------------------|-----------------------------------------------------------|---------------------------------------------------------------------------------|------|
| 復元     図面タイトル     最終仮登録日時     剤       ✓     新規図面1     2016/07/07 10.04.09     層       ✓     新規図面2     2016/07/07 10.20.42     層       ✓     1F平面図 (C.¥図形)     2016/07/07 10.37.45     層                                                                                                    | 登録の復元を行います。<br>ウをOFFにして下さい。次回起動時に再度復元の確認を行い<br>リックしてください。 | 緑があります。仮登録の復元を行います。<br>い場合は、チェックをOFFにして下さい。次回起動時に再度復元の確認を行<br>合は、削除をクリックしてください。 | います。 |
| ▼新規図面1     2016/07/07 10.04.09     #       ▼新規図面2     2016/07/07 10.20:42     #       ▼ 1F平面図 (C.¥図形)     2016/07/07 10.37:45     #                                                                                                    | 最終仮登録日時                                                   | 最終仮登録日時                                                                         | 削除   |
| 「新規図面2     2016/07/07 10:20:42     #       「     1F平面図 (C+図形)     2016/07/07 10:37:45     #                                                                                                    | 2016/07/07 10:04:09                                       | 2016/07/07 10:04:09                                                             | 削除   |
| ✓ 1F平面図 (C¥図形) 2016/07/07 10:37:45                                                                                                    | 2016/07/07 10:20:42                                       | 2016/07/07 10:20:42                                                             | 削除   |
|                                                                                                    | 2016/07/07 10:37:45                                       | E) 2016/07/07 10:37:45                                                          | 削除   |
|                                                                                                    |                                                           |                                                                                 |      |

## 自動保存ファイル

仮登録ファイルとは別に、「自動保存ファイル」から図面を復元することができます。 [開く]をクリックし、自動保存ファイルの保存先フォルダに移動します。 自動保存ファイルの保存先は[設定]の[ファイル]-[自動保存の設定]で設定できます。 "~(ファイル名)\_(日付)\_(時間).reb"というファイル名で保存されます。

ファイルを選択し、「開く」をクリックします。

| ● 図面を開く                                                        | ಿಕ್ರಿಯಿಸಿ 1 ರೆಂಡಾಸ್           |                    |               | ×      |
|----------------------------------------------------------------|-------------------------------|--------------------|---------------|--------|
| $\leftarrow \rightarrow \uparrow \uparrow \square \uparrow PC$ | > トキュメント ⇒ レノロ図面パックアッノ        | ✓ ○ レブロ図面バックアップの検索 |               |        |
| 整理 ▼ 新しいフォルダー                                                  |                               |                    | •== •         | •      |
| HP)FAQ                                                         | 名前 ^                          | 更新日時               | 種類            | サイズ    |
| a OneDrive                                                     | 🅙 ~1F平面図_20160701_1252.reb    | 2016/07/01 12:52   | REB ファイル      |        |
|                                                                | 🅙 ~1F平面図_20160704_1156.reb    | 2016/07/04 11:56   | REB ファイル      |        |
| PC                                                             | 🕙 ~187用_20160630_1307.reb     | 2016/06/30 14:30   | REB ファイル      | 10     |
| 🕹 ダウンロード                                                       | 🕙 ~ダクト6_20160704_1243.reb     | 2016/07/04 12:43   | REB ファイル      | 4      |
| 🔜 デスクトップ                                                       | 🕙 ~衛生・空調設計図_20160624_1811.reb | 2016/06/24 18:11   | REB ファイル      | 4      |
| 🖶 ドキュメント                                                       | 🅙 ~衛生4_20160704_1202.reb      | 2016/07/04 12:02   | REB ファイル      | 2      |
| ■ ピクチャ                                                         | 🅙 ~衛生5_20160630_1028.reb      | 2016/06/30 10:28   | REB ファイル      | 1      |
| ■ ビデオ                                                          | 🅙 ~衛生5_20160701_1114.reb      | 2016/07/01 11:14   | REB ファイル      | 4      |
| En-Stutt                                                       | 🅙 ~衛生5_20160704_1201.reb      | 2016/07/04 12:01   | REB ファイル      | 4      |
| J 21-999                                                       | 🕙 ~基本操作_20160623_1300.reb     | 2016/06/23 13:00   | REB ファイル      | 2      |
| Windows (C:)                                                   | 🅙 ~基本操作_20160630_1532.reb     | 2016/06/30 15:32   | REB ファイル      | 2      |
| 🔐 DVD RW ドライブ (                                                | 🅙 ~基本操作_20160630_1702.reb     | 2016/06/30 17:02   | REB ファイル      | 2      |
| 🔿 ネットワーク                                                       | 🅙 ~基本操作_20160704_1107.reb     | 2016/07/04 11:07   | REB ファイル      |        |
|                                                                | ●』~事愁所ビル 20160630 1413 reh    | 2016/06/30 14:13   | RFR ファイII,    | 10     |
| *                                                              |                               |                    |               |        |
| ファイル                                                           | 名( <u>N</u> ):                | ~ すべ               | ての図面 (*.reb;) | $\sim$ |
|                                                                |                               |                    | 開く(Q) キャ      | ンセル    |

※復元後、別のフォルダに名前を付けて保存してください。

そのまま「上書き保存」すると[設定]で「次の期間を過ぎた自動保存ファイルを削除する」にチェックが入っている場合、期間が過ぎると削除されます。